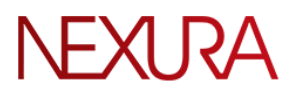

TRANSFORMACIÓN DIGITAL al servicio de los ciudadanos

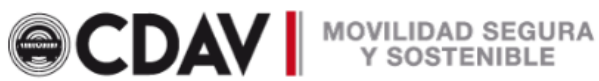

# MANUAL DE USUARIO EXTERNO TRÁMITES PQRSDA Centro de Diágnostico Automotor del Valle

Año - 2023

Versión: 1 Fecha elaboración: 14 / 08 / 2023

.

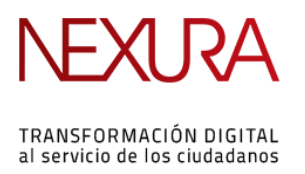

CDAV MOVILIDAD SEGURA Y SOSTENIBLE

# CONTENIDO

| Introducción                                                           | 3   |
|------------------------------------------------------------------------|-----|
| Objetivo                                                               | . 3 |
| 1. Radicación de peticiones, quejas, reclamos, sugerencias y denuncias | . 4 |
| 2. Registro en el portal                                               | 5   |
| 3. Registro de solicitud PQRSDA                                        | 5   |
| 4. Seguimiento de solicitudes PQRSDA                                   | 7   |
| 5. Revisión de respuesta                                               | . 9 |

.

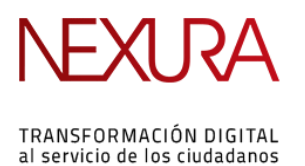

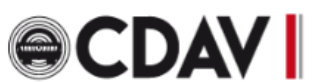

## Introducción

Este manual contiene el paso a paso para el correcto seguimiento de los trámites PQRSDA registrados de manera virtual, con el fin de facilitar el manejo de la herramienta al usuario final.

# Objetivo

• Facilitar al ciudadano la usabilidad de los registros de los trámites PQRSDA, para que de esta manera todo lo pueda realizar sin incurrir a un desplazamiento a la Entidad.

.

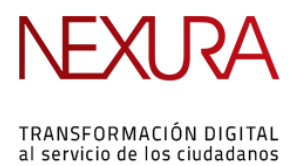

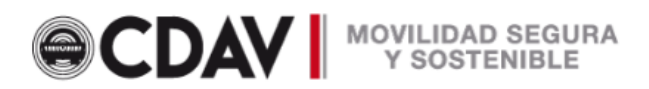

- 1. Radicación de peticiones, quejas, reclamos, sugerencias y denuncias
  - Para poder registrar su PQRSDA debe ingresar por el menú Atención a la ciudadanía y posteriormente darle clic en Radicación de peticiones, quejas, reclamos, sugerencias y denuncias:

| Inicio       Transparencia y acceso a       Atencion a ta cuidadania v       Participa v       ¿Quiénes somos? v       Trámites y Servicios         Inicio       Trámites y Servicios       Ventanilla Única Virtual         Rádicación de Peticiones. Quejas, Reclamos. Sugerencias y Denuncias       Consulta PQRSD         Movillada Bici       Chat         Notificaciones Judiciales       Addicadors a mejorar         Sedes       Sedes | EN | ntorno pruebas       | Er                |             |                            | 0                                                  | ₿ <mark> </mark> GOV.C                     |
|----------------------------------------------------------------------------------------------------|----|----------------------|-------------------|-------------|----------------------------|----------------------------------------------------|--------------------------------------------|
| Inicio     Transparencia y acceso a<br>información publica     Atención a la cudadania     Participa < ¿Quiénes somos?                                                                                                    | ٩  |                      | Buscar            |             | AD SEGURA<br>STENIBLE      |                                                    | ec                                         |
| Ventanilla Única Virtual<br>Radicación de Peticiones, Quejas, Reclamos, Sugerencias y Dehuncias<br>Consulta PQRSD<br>Movilidad Bici<br>Chat<br>Notificaciones judiciales<br>Ayūdenos a mejorar<br>Sedes                                                                                                    | ≡  | Trámites y Servicios | ¿Quiénes somos? 🗸 | Participa 🗸 | Atención a la ciudadanía 🗸 | Transparencia y acceso a<br>información pública    | Inicio                                     |
| Consulta PQRSD<br>Movilidad Bici<br>Chat<br>Notificaciones Judiciales<br>Ayüdenos a mejorar<br>Sedes                                                                                                    |    |                      |                   |             | Sugerencias y Denuncias    | nica Virtual<br>de Peticiones, Quejas, Reclamos, S | Ventanilla Úr<br><mark>Radicación d</mark> |
| Movilidad Bici<br>Chat<br>Notificaciones judiciales<br>Ayūdenos a mejorar<br>Sedes                                                                                                    |    |                      |                   |             |                            | RSD                                                | Consulta PQ                                |
| Notificaciones judiciales<br>Ayúdenos a mejorar<br>Sedes                                                                                                    |    |                      |                   |             |                            | ici                                                | Movilidad Bi                               |
| Ayüdenos a mejorar<br>Sedes                                                                                                    |    |                      |                   |             |                            | es Judiciales                                      | Notificacione                              |
| seues                                                                                                    |    |                      |                   |             |                            | mejorar                                            | Ayúdenos a                                 |
| Aula virtual                                                                                                    |    |                      |                   |             |                            |                                                    | Aula virtual                               |

• Al ingresar, podrá validar la información de cada solicitud, para que de esta manera pueda seleccionar la opción correcta:

Para poder ampliar los plazos es necesario, notificarlo al solicitante dentro del plazo inicial.

| Solicitude      | S Gener | dies.   |            |          |           |                     |   |
|-----------------|---------|---------|------------|----------|-----------|---------------------|---|
| <u>PETICIÓN</u> | QUEJA   | RECLAMO | SUGERENCIA | DENUNCIA | APELACIÓN | COMENTARIO POSITIVO | ) |

• Al seleccionar cualquiera de estas opciones, el sistema lo redireccionará a la siguiente ventana:

| ℰ Inicio > Ingreso al sistema |                                          |
|-------------------------------|------------------------------------------|
| Ingreso al sistema            |                                          |
|                               | Datos ingreso al sistema                 |
|                               | Email *                                  |
|                               | Contraseña *                             |
|                               | Contraseña                               |
|                               | Este campo es obligatorio.               |
|                               | Acceder                                  |
|                               | Registro en línea   Recuperar contraseña |

Versión: 1 Fecha elaboración: 14 / 08 / 2023

÷.

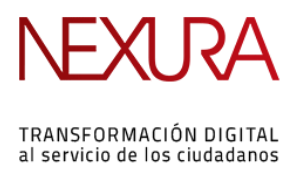

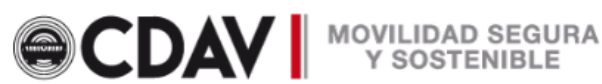

## 2. Registro en el portal

Luego de seleccionar el tipo de PQRSDA que va a registrar, la opción lo va a dirigir a la siguiente ventana, para que pueda iniciar sesión o registrarse:

| ✤ Inicio > Ingreso al sistema |                                          |
|-------------------------------|------------------------------------------|
| Ingreso al sistema            |                                          |
|                               | Datos ingreso al sistema                 |
|                               | Email *                                  |
|                               | Email                                    |
|                               | Contraseña *                             |
|                               | Contraseña                               |
|                               | Este campo es obligatorio.               |
|                               | Acceder                                  |
|                               | Registro en línea   Recuperar contraseña |

• Si ya se encuentra registrado y olvidó la contraseña, debe seleccionar la opción recuperar contraseña, automáticamente la aplicación le envía un correo ya sea a la bandeja principal o bandeja de Spam, indicando un enlace para la recuperación.

## 3. Registro de solicitud PQRSDA

Cuando inicie sesión, el sistema lo va a redireccionar al formulario que corresponde de acuerdo a la opción escogida:

|                                                                                                    | Centro de Diagnóstico Automotor del Valle Ltda.                                                                  | - CO    | Sesión iniciada |
|----------------------------------------------------------------------------------------------------|----------------------------------------------------------------------------------------------------|---------|-----------------|
| # Inicio > SUGERENCIA                                                                                                    |                                                                                                    |         |                 |
| SUGERENCIA Tipo de solicitud                                                                                                    |                                                                                                    |         |                 |
| En esta sección usted puede registrar una comunicación relacio<br>solicitud y asegúrese de dejar la información necesaria para emi | nada con peticiones quejas, reclamos, comentarios positivos. Escriba sus datos en el detall<br>tir la respuesta. | e de la |                 |
| Asunto *                                                                                                    |                                                                                                    |         |                 |
| SUGERENCIA                                                                                                    |                                                                                                    |         |                 |
| ¿Por qué mecanismo desea recibir respuesta a su solicitud?*                                                                        |                                                                                                    |         |                 |
| Origen *                                                                                                    |                                                                                                    | •       |                 |
|                                                                                                    |                                                                                                    | •       |                 |
| Por Favor Seleccione el Lugar o Sede Donde Realizo su Tramite/                                                                     | Servicio                                                                                                    |         |                 |

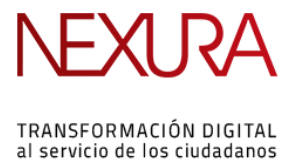

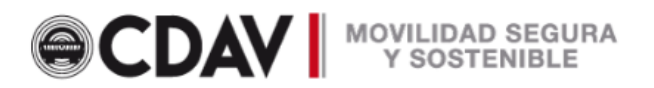

En la parte superior derecha podrá validar que la sesión está iniciada, siempre y cuando visualice su nombre.

En la parte final del formulario del PQRSDA va a encontrar la opción para agregar observaciones, anexos y finalmente crear el trámite, para que de esa manera pueda realizarle seguimiento de acuerdo al número de radicado que se cree.

| xxxxxxxxxxxxxxxxxxxxxxxxxxxxxxxxxxxx                                                                                                    |                                                                                                    |                                                                                                    |                                                                                       |               |
|----------------------------------------------------------------------------------------------------|----------------------------------------------------------------------------------------------------|----------------------------------------------------------------------------------------------------|---------------------------------------------------------------------------------------|---------------|
| cos o       Agregar anexos         imento       Evicendia         comento_de_prueba_final.pdf       Evicendia         comento_de_prueba_final.pdf       Evicendia                                                                                                    |                                                                                                    |                                                                                                    |                                                                                       |               |
| tors   Agregar anexos  mento  umento_de_prueba_final.pdf  Evicendia  Crear traintee  Crear traintee  Crear t                                                                                                    |                                                                                                    |                                                                                                    |                                                                                       |               |
| Agregar anexos<br>mento<br>mento |                                                                                                    |                                                                                                    |                                                                                       |               |
| xxxxxxxxxxxxxxxxxxxxxxxxxxxxxxxxxxxx                                                                                                    |                                                                                                    |                                                                                                    |                                                                                       |               |
| Immento     cumento_de_prueba_final.pdf     Evicendia     Immento_de_prueba_final.pdf     Evicendia     Immento_de_prueba_final.pdf     Evicendia     Immento_de_prueba_final.pdf     Evicendia     Immento_de_prueba_final.pdf     Evicendia     Immento_de_prueba_final.pdf     Evicendia     Immento_de_prueba_final.pdf     Immento_de_prueba_final.pdf     Immento_de_prueba_final.pdf     Immento_de_prueba_final.pdf     Immento_final.pdf     Immento_final.pdf <th>KOS Ø</th> <th></th> <th>Agregar ar</th> <th>iexos 🔶 🛨</th>                                                                                                    | KOS Ø                                                                                                    |                                                                                                    | Agregar ar                                                                            | iexos 🔶 🛨     |
| cumento_de_prueba_final.pdf   Evicendia Crear tránite Crear tránite Cre                                                                                                    | umento                                                                                                    |                                                                                                    |                                                                                       |               |
| Crear trámite      ENCIA      exectónico      exectónico                                                                                                    | cumento_de_prueba_final.pdf                                                                                                    |                                                                                                    | Evicendia                                                                             | <b></b>       |
| Exer training                                                                                                    |                                                                                                    |                                                                                                    |                                                                                       |               |
| ENCLA Sector una comunicación recesaria par el defaria información necesaria par el defaria información necesaria par el defaria información necesaria par el defaria información necesaria par el defaria información necesaria par el defaria información necesaria par el defaria esta aceción? Setercione de Lugar o Sede Donde Realizo su Tramite/Servicio acelectorise                                                                                                    |                                                                                                    |                                                                                                    |                                                                                       |               |
| RENCIA<br>sección usado registrar una comunicación a<br>dy asegúrese de dejar la información necesaria par<br>i gEsta seguro de<br>realizar esta acción?<br>Se va a registrar un nuevo trámite. Si<br>deceránico<br>- ventar<br>mar Plaza<br>or Seleccione el Lugar o Sede Donde Realizo su Tramite/Servicio                                                                                                    |                                                                                                    |                                                                                                    |                                                                                       | Crear trámite |
| RENCIA<br>sección usted puede registrar una comunicación re<br>dy asegurese de dejar la información necesaria par<br>presidente de la la defarita formación necesaria par<br>i Esta seguro de<br>realizar esta acción?<br>Se va a registrar un nuevo trámite. Si<br>de ese continuar de clic en el botón<br>"Aceptar"<br>war Piza<br>vor Seleccione el Lugar o Sede Donde Realizo su Tramite/Servicio                                                                                                    | <b>□</b> . ⊌⊚                                                                                                    |                                                                                                    |                                                                                       | Crear trámite |
| ERENCIA<br>a sección usted puede registrar una comunicación recesaria par<br>o e<br>erentCIA<br>de yasegúrese de dejar la información necesaria par<br>j Esta seguro de<br>realizar esta acción?<br>Se va a registrar un nuevo trámite. Si<br>dese acortínum de clice nel borón<br>"Aceptar"<br>tora Plaza<br>vor Seleccione el Lugar o Sede Donde Realizo su Tramite/Servicio<br>vaciones                                                                                                    |                                                                                                    |                                                                                                    |                                                                                       | Crear trámite |
| a sección usted puede registrar una comunicación ra<br>dy asegúrse de dejar la información necesaria par<br>energistra de la comentarios positivos. Escriba sus datos en el detalle de la<br>j Esta seguro de<br>realizar esta acción?<br>Se va a registrar un neve o trainite. Si<br>de des continuar de clice nel botón<br>"Aceptar"<br>vor Seleccione el Lugar o Sede Donde Realizo su Trainite/Servicio<br>vaciones                                                                                                    |                                                                                                    |                                                                                                    |                                                                                       | Crear trámite |
| o*<br>estectrolico<br>a*<br>estectrolico<br>a*<br>vor Seleccione el Lugar o Sede Donde Realizo su Tranité/Servicio<br>vaciones                                                                                                    | 🖶 阔                                                                                                    |                                                                                                    | Entorno pruebas                                                                       | Crear trámite |
| GERENCIA        ¿Esta seguro de<br>realizar esta acción?        wé mecanismo desea recibir respuesta a su solicitura<br>exectrónico     Se va a registrar un nuevo trámite. Si<br>desea continuar de clice nel botón<br>"Aceptar"       Aceptar"       Aceptar        hurs Plaza     Cancelar       X •       vor Seleccione el Lugar o Sede Donde Realizo su Tramite/Servicio       vaciones                                                                                                    | ERENCIA a sección usted puede registrar una comunicación re                                                                                                    |                                                                                                    | Enformo pruebas<br>omentarios positivos. Escriba sus datos en el detalle de la        | Crear trámite |
| ué mecanismo desea recibir respuesta a su solicitus<br>exe electrónico x = n<br>n * Aceptar<br>tura Plaza x = Osde Donde Realizo su Tramite/Servicio<br>vaciones                                                                                                    | ERENCIA  a sección usted puede registrar una comunicación re<br>ud y asegurese de dejar la información necesaria para<br>o:                                                                                                    | Đ                                                                                                    | Enformo pruebas<br>orientarios positivos. Escriba sus datos en el detalle de la       | Crear trámite |
| ué mecanismo desea recibir respuesta a su solicitur<br>se electrónico Seva a registrar un nuevo trámite. Si<br>desea continuar de clice nel botón X +<br>Aceptar Cancelar X +<br>wor Seleccione el Lugar o Sede Donde Realizo su Tramite/Servicio<br>vaciones                                                                                                    | ERENCIA  Second a sección usted puede registrar una comunicación re<br>ud y asegurese de dejar la información necesaria para<br>o*  ERENCIA                                                                                                    | €<br>¿Esta seguro de                                                                                                    | Enformo pruebas<br>orientarios positivos. Escriba sus datos en el detalle de la       | Crear trámite |
| ao electrónicos desea contínuar de clice el botón x • * Aceptar* * Aceptar* * Aceptar* * Aceptar* * * * * * * * * * * * * * * * * * *                                                                                                     | ERENCIA  SECON La Constant puede registrar una comunicación re<br>dy asegúrese de dejar la información necesaria para<br>pr                                                                                                    | €<br>¿Esta seguro de<br>realizar esta acción?                                                                                                    | Enformo pruebas<br>amentarios positivos. Escriba sus datos en el detalle de la        | Crear trámite |
|                                                                                                    | ERENCIA  a sección usted puede registrar una comunicación re<br>dy a segúrese de dejar la información necesaria par<br>o * BRENCIA  ué mecanismo desea recibir respuesta a su solicitud                                                                                                    | و<br>¿Esta seguro de<br>realizar esta acción?<br>Se va a registrar un nuevo trámite. Si                                                                                                    | Entorno pruebas<br>orientarios positivos. Escriba sus datos en el detalle de la       | Crear trámite |
| vor Seleccione el Lugar o Sede Donde Realizo su Tramite/Servicio vaciones contra el porter porter                                                                                                    | ERENCIA  a sección usted puede registrar una comunicación re<br>dy a segürese de dejar la información necesaria para<br>para.  ERENCIA  ué mecanismo desea recibir respuesta a su solicitud<br>os electrónico                                                                                                    | Esta seguro de<br>cealizar esta acción?<br>Se va a registrar un nuevo trámite. Si<br>desea continuar de clic en el botón<br>"Aceptar"                                                                                                    | Enformo pruebas<br>omentarios positivos. Escriba sus datos en el detalle de la        | Crear trámite |
| vor Seleccione el Lugar o Sede Dande Realizo su Tramite/Servicio vaciones contras e portras das                                                                                                    | ERENCIA  a sección usted puede registrar una comunicación re<br>dy a segúrese de dejar la información necesaria para<br>o *  BRENCIA  ué mecanismo desea recibir respuesta a su solicitud<br>os electrónico  *                                                                                                    | Caracteria de la construir de la construir de la construir de cile en el botón "Aceptar"                                                                                                    | Entorno pruebas<br>omentarios positivos. Escriba sus datos en el detalle de la        | Crear trámite |
|                                                                                                    | ERENCIA  REENCIA  A vacatives de dejar la información necesaria para  *  KEENCIA  wé mecanismo desea recibir respuesta a su solicitud so electrónico a*  trus Plaza                                                                                                    | Curcers                                                                                                    | Entorno pruebas<br>omentarios positivos. Escriba sus datos en el detalle de la<br>x * | Crear trámite |
|                                                                                                    | ERENCIA  CRENCIA  CRENCIA  CREATING  CREATING  CREA | Carter of the second second se | Entorno pruebas<br>omentarios positivos. Escriba sus datos en el detalle de la<br>x • | Crear trámite |
|                                                                                                    | ERENCIA                                                                                                    | Caracteria de la construir de la construir de  | Entorno pruebas<br>omentarios positivos. Escriba sus datos en el detalle de la<br>x • | Crear trámite |

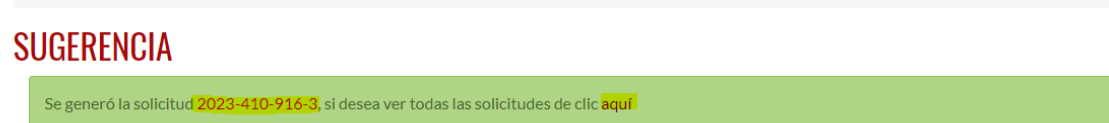

•

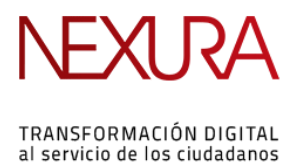

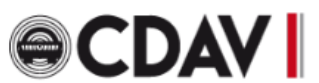

#### 4. Seguimiento de solicitudes PQRSDA

Para realizar seguimiento a sus solicitudes, usted contará con una bandeja de solicitudes, a la cuál podrá ingresar de la siguiente manera, siempre y cuando su sesión este iniciada:

| CDAV MOVUDAD SEGURA                                           | Centro de Diagnóstico Automot <del>or del Valle</del> Ltda.     |                    |
|---------------------------------------------------------------|-----------------------------------------------------------------|--------------------|
| ∯ Inicio > SUGERENCIA                                         |                                                                 |                    |
| <ul> <li>Le dará clic en la<br/>direccionará a las</li> </ul> | orimera opción que se llama <b>Mi r</b><br>siguientes opciones: | perfil. el cual lo |

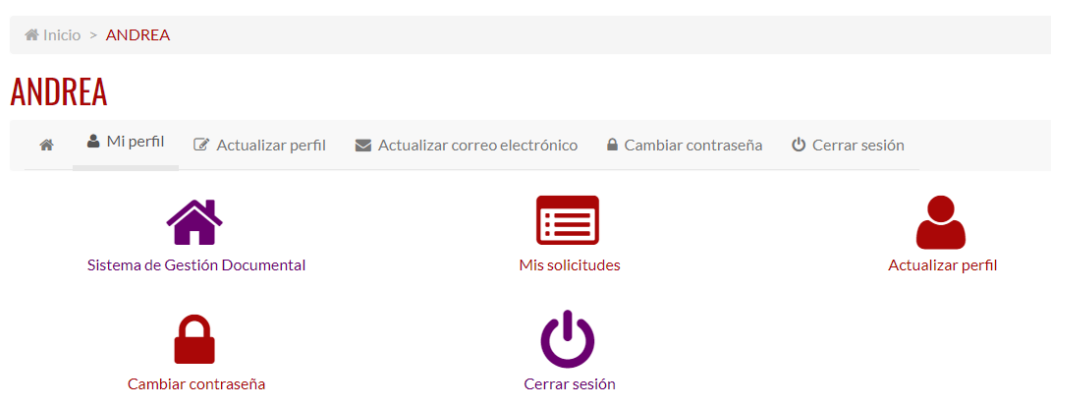

• **Mis solicitudes:** En esta opción podrá ingresar a la lista de todas las solicitudes que ha registrado:

| # Inicio > <u>Mi perfil - ANDREA</u> > <u>Mis solicitudes</u>                                    |                         |                                                      |                  |            |          |  |  |  |
|--------------------------------------------------------------------------------------------------|-------------------------|------------------------------------------------------|------------------|------------|----------|--|--|--|
| Mis solicitudes                                                                                  | Mis solicitudes         |                                                      |                  |            |          |  |  |  |
| 🎓 🛔 Mi perfil                                                                                    | 🕼 Actualizar perfil 🛛 💌 | Actualizar correo electrónico 🛛 🔒 Cambiar contraseña | ပံ Cerrar sesión |            |          |  |  |  |
| Número de trámite                                                                                | Fecha de registro       | Asunto                                               |                  | Estado     | Acciones |  |  |  |
| 2023-300-001-3                                                                                   | 2023-02-26 09:49:00     | FELICITACIÓN POR BUENA ATENCIÓN EN LA SEDE LA F      | FLORA            | Procesado  | ۲        |  |  |  |
| 2023-520-200-3                                                                                   | 2023-02-25 10:55:22     | SUGERENCIA PARA QUE UTILICEN TAPABOCAS               |                  | Finalizado | ۲        |  |  |  |
| 2023-300-85-3                                                                                    | 2023-01-13 10:45:47     | APELACIÓN A DERECHO DE PETICIÓN                      |                  | Procesado  | ۲        |  |  |  |
| Mostrando registros del 1 al 3 de un total de 3 registros       Anterior       1       Siguiente |                         |                                                      |                  |            |          |  |  |  |
| 🕒 <b>(</b> )                                                                                     |                         |                                                      |                  |            |          |  |  |  |

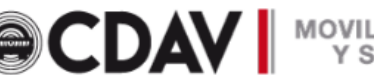

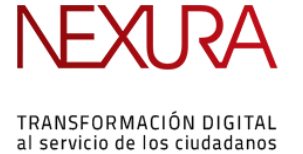

Esta bandeja cuenta con detalle de los trámites registrados:

- **Número de trámite:** Es el número de radicado principal que se le asignó a la solicitud.
- Fecha de registro: La fecha y hora en la cuál se registró la solicitud.
- **Asunto:** Asunto asociado a la solicitud registrada, de acuerdo a lo escrito por parte suya.
- Estado: Es el estado de la solicitud, cuando indica que es Procesado, quiere decir que aún está siendo gestionado por parte del funcionario.
   Si indica el estado que es Finalizado, quiere decir que a la solicitud ya se le generó un oficio de respuesta.
- Acciones: En esta columna usted podrá ver el símbolo de un ojo 

   , el cuál significa Ver detalle de ese radicado en específico. Al darle clic, lo llevará a la siguiente pantalla:

| Detalle del tramite              |                     |        |
|----------------------------------|---------------------|--------|
| Solicitud Histórico              |                     |        |
| Radicado asociado 2023-410-916-3 | Documento principal | Rótulo |
| Descargar sticker 📩              |                     |        |
| Número de trámite                |                     |        |
| 7814                             |                     |        |
| Asunto                           |                     |        |
| SUGERENCIA                       |                     |        |
| Campos dinámicos >               |                     |        |
| Anexos                           |                     |        |
| Evicendia.pdf                    |                     |        |
| Observación                      |                     |        |
| SE REGISTRA SUGERENCIA           |                     |        |
|                                  | 8                   |        |

.

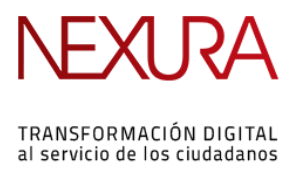

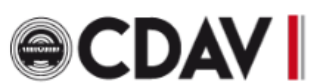

#### 5. Revisión de respuesta

Para revisar la respuesta a la PQRSDA registrada, se deben seguir los siguientes pasos:

Revisar pestaña histórico: En esta opción se podrá ver toda la información \_ del trámite, desde que se registró, mientras se va gestionando y cuando ya se le genera oficio de respuesta:

## Detalle del tramite

| Solic    | tud Histórico                                                                                                    |   |                                |
|----------|----------------------------------------------------------------------------------------------------|---|--------------------------------|
| 7814 : S | UGERENCIA<br>Jose Paz - Respondida la solicitud con el número de radicado: 2023-410-662-1<br>Enlace al radicado de respuesta                                     | > | Expandir todo 2023-08-14 03:56 |
| E        | Jose Paz - Finalización de solicitud.<br>Su solicitud fue gestionada con éxito, a continuación le generaremos el oficio de respuesta, el<br>cuál puede descargar | > | 2023-08-14 03:50               |
| A        | ANDREA RIVERA - Asociado con el radicado 2023-410-916-3                                                                                                    | > | 2023-08-14 03:45               |
| A        | ANDREA RIVERA - Se realiza procesamiento automático de la solicitud.                                                                                             | > | 2023-08-14 03:45               |
| A        | ANDREA RIVERA - Se crea una nueva solicitud                                                                                                    | > | 2023-08-14 03:45               |

Por favor tener presente todos los comentarios escritos por parte del funcionario. Cuando ya se cuente con una respuesta a su solicitud, aparecerá el Enlace al radicado de respuesta, donde al darle clic, lo llevará al documento de respuesta para que pueda ser descargado:

Versión: 1 Fecha elaboración: 14 / 08 / 2023

÷.

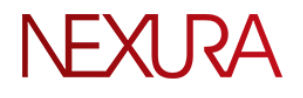

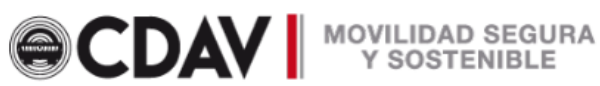

TRANSFORMACIÓN DIGITAL al servicio de los ciudadanos

# Inicio > Detalle de la solicitud

| Detalle de la soliciti   | ud                      |                                                                                                    |
|--------------------------|-------------------------|----------------------------------------------------------------------------------------------------|
| Número de radicado:      | 2023-410-662-1          | Descarga de 1 >                                                                                                    |
| Fecha de creación:       | 2023-08-14 15:56:17     |                                                                                                    |
| Remitente:               | Edwin Ortiz             | RESPUESTA DOCUMENTO DE PRUEBA                                                                                                    |
| Destinatario:            | ANDREA ASTUDILLO RIVERA | Esto es reconocible, en parte, como el estándar del Lorem (psum de hoy y fue<br>traducido a:                                                                                                    |
| Propietario:             | Edwin Ortiz             | "Nor again is there anyone who loves or pursues or desires to obtain pain of itself,<br>because it is pain, but occasionally circumstances occur in which toil and pain can                                                                                                    |
| Tipo documental:         | SUGERENCIA              | procure nim some great pleasure .                                                                                                    |
| Descargar sticker        | ¥                       | Pasando a la decada de 1900, el Lorem (psum has popularizado por el fabricante de<br>tipografía Letrasa (que lo utilida de sus campañas publicitarias. Letrasto diveis<br>páginas de Lorem (psum como hojas de transferencia, que fueno ampliamente<br>ellipsión e lo restructura no no como hojas de transferencia, que fueno ampliamente<br>ellipsión e lo restructura no no como hojas de transferencia. |
| Estado:                  | Activo                  | unizadas en la en a menoria in os otoenaciones para los claentos. Estas paginas de<br>transferencia, concidas como Latraset Body Type, se incluyeron en la publicidad de<br>la compañía y en su popular catálogo.                                                                                                    |
| Asunto:                  | RESPUESTA A SUGERENCIA  | El Lorem (psum fue reintroducido en la década de 1980 por Aldus Corporation, una<br>empresa que desarrolló Software de Publicación de Escritorio. Su producto más                                                                                                    |
| Anexos vinculados        |                         | conociso nagenasce: viene con granicos y platitilas de processimiento de textos<br>previamente instaladas que contienen una versión del lenguaje latín falso.                                                                                                    |
| Documento sin título ndf |                         |                                                                                                    |

- Otra forma de revisar su respuesta: Cuando ingrese al detalle de su solicitud, si aparece debajo de Radicado asociado un Radicado de *respuesta*, eso quiere decir que su solicitud ya fue atendida, de lo contrario si no aparece nada, quiere decir que su solicitud aún sigue pendiente por responder:

| Detalle del tramite                                                                 |   |  |
|-------------------------------------------------------------------------------------|---|--|
| Solicitud Histórico                                                                 |   |  |
| Radicado asociado 2023-410-915-3 A<br>Radicado(s) de respuesta:<br>2023-410-661-1 A |   |  |
| Ver más<br>Descargar sticker 📩                                                      |   |  |
| 7813                                                                                |   |  |
| Asunto                                                                              |   |  |
| SUGERENCIA                                                                          |   |  |
| Campos dinámicos                                                                    | > |  |
| Anexos                                                                              |   |  |
| Documento_1.pdf                                                                     |   |  |
| Observación                                                                         |   |  |
| Observación de prueba                                                               |   |  |

Versión: 1 Fecha elaboración: 14 / 08 / 2023

.